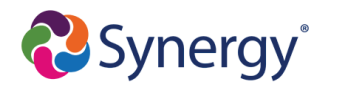

## **Uploading Documents for OLR - Parent Directions**

The following documents can be uploaded during the online registration process. Most document attachments (PDF, JPG, DOC, PNG, etc) are compatible. The file size limit is 2 MG.

**Note:** If documents are not available at the time of registration, they can be provided at a later date.

- Two Proof of Residency documents A current utility bill plus one other document.
- Birth Verification Student's Birth Certificate, Passport, etc.
- A Georgia certificate of immunization
- Evidence of Vision, Hearing, Dental, and Nutrition Screening obtained in the past year
- Proof of authorized person to enroll This is only required for Non-Birth Parents
- A photo ID
- Child's social security number Students will be enrolled, even if this number is not provided. However, parents will be asked to sign a waiver.
- Non-GCPS Report Card/Transcript
- Non-GCPS Discipline Records
- Previous School's Withdrawal Form

## How to upload documents while completing Online Registration

1. To upload documents go to the **Documents** section of registration, select **Upload**.

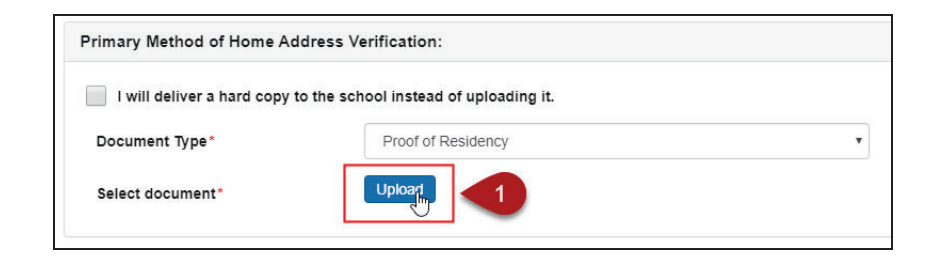

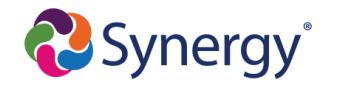

2. Choose the document to upload, click Open.

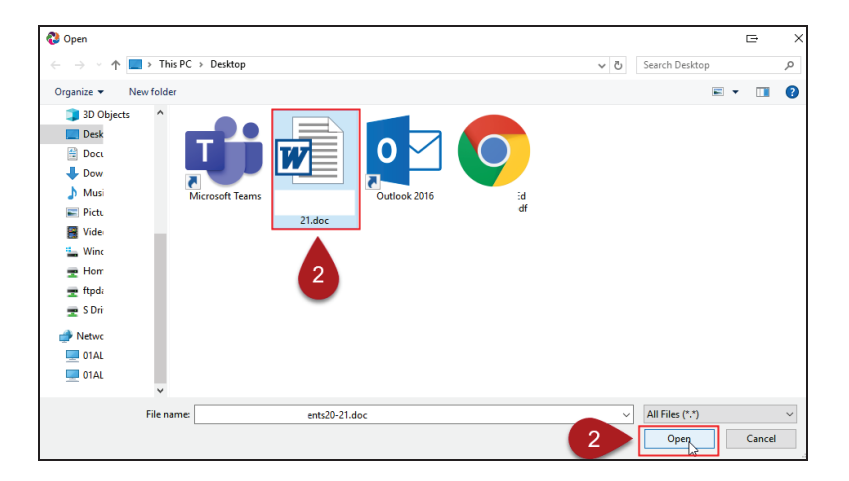

The document will appear in the Select document field.

| Primary Method of Home Ac | Idress Verification: |                    |  |
|---------------------------|----------------------|--------------------|--|
| Document Type*            | Proof of Res         | Proof of Residency |  |
| Select document*          | •                    | ents20-21.doc      |  |
|                           | -                    |                    |  |

## **Deleting a Document**

**1.** To delete a document, select the red circle icon next to the file name.

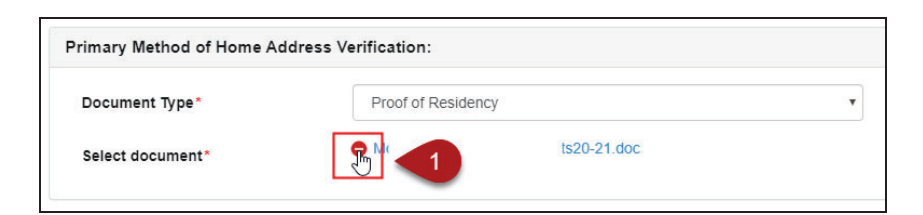

2. Click Yes to delete the document.

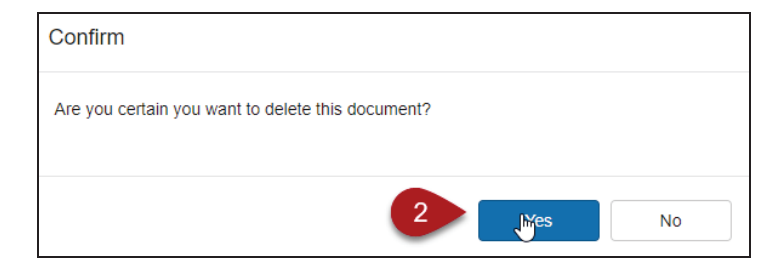